# **D-Link**<sup>®</sup>

MYDLINK NETWORK VIDEO RECORDER WITH HDMI DNR-312L

# Краткое руководство по установке

Quick installation guide

# **CONTENTS OF PACKAGING**

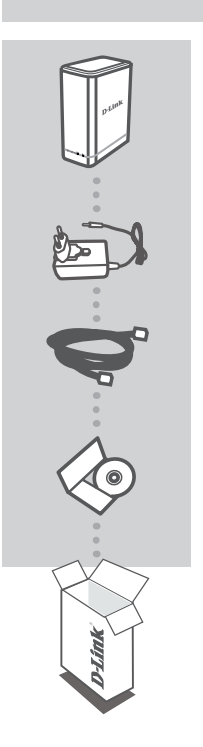

MYDLINK NETWORK VIDEO RECORDER WITH HDMI DNR-312L

POWER ADAPTER

ETHERNET CABLE

QUICK INSTALLATION QUIDE INSTALLATION CD

If any of these items are missing from your packaging, contact your reseller.

# SYSTEM REQUIREMENTS

- Computer with Microsoft Windows 8, 7, Vista, or XP (with Service Pack 3); Mac OS X (10.7 or above)
- PC with Pentium 4 2.4 GHz or above; at least 512MB RAM
- Internet Explorer 7 or above, Firefox, Chrome, or Safari 4 or above
- Existing 10/100/1000 Ethernet-based network

**D**-Link

# ENGLISH

# USING THE INSTALLATION WIZARD

You can use any Windows or Mac computer to go through the Installation Wizard from the CD, which will guide you through the installation process from connecting your hardware, to configuring your camera. If you do not have a CD-ROM drive, or the CD is missing, please download the Setup Wizard from http://www.mydlink.com/support.

| nydlink                                                | DNR-312L Setup Wizard                       |
|--------------------------------------------------------|---------------------------------------------|
| Welcome                                                |                                             |
| Welcome to the D-Link NVR (DNR-312L) Setup             |                                             |
| Nizard. This wizard will guide you through the         |                                             |
| retup of your D-Link NMR device.                       |                                             |
| to the trease that cameras have been                   |                                             |
| nstalled on the network before initiating the          |                                             |
| OVR-312L Setup Wicard.                                 | and the second second                       |
|                                                        |                                             |
| Select your Language:                                  |                                             |
| offer 71                                               |                                             |
| Start +                                                |                                             |
|                                                        |                                             |
| Skip the Setup Wizard if you are adding cameras to a s | vstem that has already been configured.     |
|                                                        |                                             |
| Ship +                                                 |                                             |
|                                                        |                                             |
| Tradistanting [Support] 800 Vision   Narod             | Quick Guide   Adoles Reader   Alexet   Eult |
|                                                        |                                             |

#### Step 1:

• Connect the included Ethernet cable to the Ethernet port located on the rear panel of the DNR-312L and attach it to your network.

#### Step 2:

 Connect the power supply to the power connector located on the rear panel of the DNR-312L and connect it to a wall outlet or power strip. Power is confirmed when the green LED power indicator located on the front panel is lit.

### Step 3:

 Click the Start button to start the wizard and follow the instructions to set up your NVR.

# GETTING STARTED WITH mydlink

After registering your DNR-312L NVR with a mydlink account during the NVR Installation Wizard, you will be able to remotely access your NVR from the www.mydlink.com website. After you have logged in to your mydlink account, you will see a screen similar to the following:

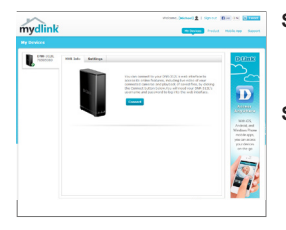

### Step 1:

Open the web browser and go to http://www.mydlink.com, then login to mydlink portal.

#### Step 2:

 The mydlink portal will detect your device. Click Connect and your browser will then take you to your NVR's Live View.

# **PRODUCT SETUP**

# SETUP WIZARD - Windows

### Step 1:

Connect the included Ethernet cable to the network cable connector located on the rear panel of the DNR-312L and attach it to the network.

### Step 2:

Attach the external power supply to the DC power input connector located on the rear panel of the DNR-312L and connect it to your wall outlet or power strip. Power is confirmed when the green LED Power Indicator located on the front panel is lit.

#### Step 3:

Insert the DNR-312L installation CD in the CD-ROM drive. If the CD Autorun function does not automatically start on your computer, go to **Start > Run**. In the run box type **D:\autorun.exe** (where D: represents the drive letter of your CD-ROM drive) and click **OK**. When the autorun screen appears, click **Install** and follow the on-screen instructions.

### Step 4:

Click on the **Start** button to start the wizard, and follow the instructions from the Installation Wizard to finish setting up your NVR.

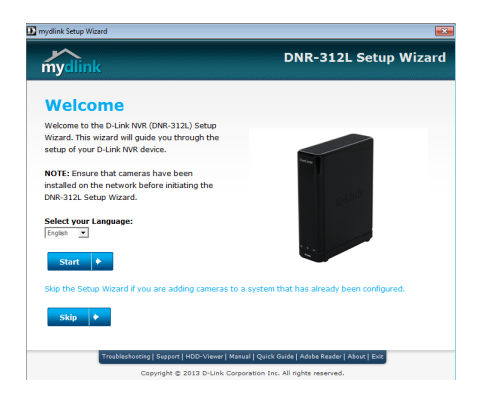

**D**-Link

# **PRODUCT SETUP**

SETUP WIZARD - Mac

# Step 1:

Connect the included Ethernet cable to the network cable connector located on the rear panel of the DNR-312L and attach it to the network.

### Step 2:

Attach the external power supply to the DC power input connector located on the rear panel of the DNR-312L and connect it to your wall outlet or power strip. Power is confirmed when the green LED Power Indicator located front panel is lit.

### Step 3:

Insert the DNR-312L installation CD in the CD-ROM drive. After you have inserted the CD into your computer, go to the CD drive directory, and double-click the Mac Utility folder to enter.

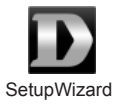

# Step 4:

Double-click the DNR-312L Setup Wizard file to start the Setup Wizard. When the wizard appears, click the **Start** button to begin the wizard, and follow the instructions from the Setup Wizard to finish setting up your NVR.

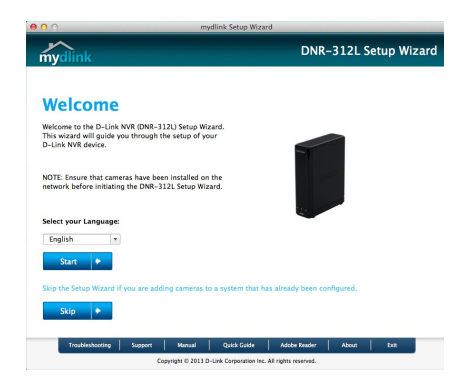

ENGLISH

# TROUBLESHOOTING

SETUP AND CONFIGURATION PROBLEMS

# 1. What kind of Cameras can connect to the NVR?

All D-Link network cameras can connect to the NVR. Please check the D-Link website for the detail support information and version.

### 2. How do I connect Network Cameras to the NVR?

If your network supports DHCP:

Connect your network cameras to the network and power it on. (If your network doesn't support DHCP, network cameras will be setup using a fixed IP address.)

Insert the CD from the NVR package in your PC. Follow the instructions on the Setup Wizard to setup your NVR.

Once connected to the NVR web page, it will automatically search and add any connected network cameras. (If your network doesn't support DHCP, manually input the network camera's IP address in the setup page.)

### 3. How can I check the disk status?

The disk status LEDs report the condition of the disk drives. These lights will be solid GREEN when drives are connected but inactive. The lights will blink when the drives are being accessed, formatted or synchronized. They will be red if the drive is installed but has failed.

### 4. How can I restore the default administrator's password?

If you forget the password, you can reset the password for "admin" to the default password: Press and hold the reset button for 10 seconds. The Administrator password will now be blank.

6

# TECHNICAL SUPPORT

You can find software updates and user documentation on the D-Link website. Tech Support for customers in

# Australia:

Tel: 1300-766-868 24/7 Technical Support Web: http://www.dlink.com.au E-mail: support@dlink.com.au

### India:

Tel: +91-832-2856000 Toll Free 1800-233-0000 Web: www.dlink.co.in E-Mail: helpdesk@dlink.co.in

# Singapore, Thailand, Indonesia, Malaysia, Philippines, Vietnam:

Singapore - www.dlink.com.sg Thailand - www.dlink.co.th Indonesia - www.dlink.co.id Malaysia - www.dlink.com.my Philippines - www.dlink.com.ph Vietnam - www.dlink.com.vn

# Korea:

Tel : +82-2-2028-1810 Monday to Friday 9:00am to 6:00pm Web : http://d-link.co.kr E-mail : g2b@d-link.co.kr

# New Zealand:

Tel: 0800-900-900 24/7 Technical Support Web: http://www.dlink.co.nz E-mail: support@dlink.co.nz

# South Africa and Sub Sahara Region:

Tel: +27 12 661 2025 08600 DLINK (for South Africa only) Monday to Friday 8:30am to 9:00pm South Africa Time Web: http://www.d-link.co.za E-mail: support@d-link.co.za

# Saudi Arabia (KSA):

Tel: +966 01 217 0008 Fax: +966 01 217 0009 Saturday to Wednesday 9.30AM to 6.30PM Thursdays 9.30AM to 2.00 PM E-mail: Support.sa@dlink-me.com

DNR-312L

# D-Link Middle East - Dubai, U.A.E.

Plot No. S31102, Jebel Ali Free Zone South, P.O.Box 18224, Dubai, U.A.E. Tel: +971-4-8809022 Fax: +971-4-8809066 / 8809069 Technical Support: +971-4-8809033 General Inquiries: info.me@dlink-me.com Tech Support: support.me@dlink-me.com

# Egypt

1, Makram Ebeid Street - City Lights Building Nasrcity - Cairo, Egypt Floor 6, office C2 Tel.: +2 02 26718375 - +2 02 26717280 Technical Support: +2 02 26738470 General Inquiries: info.eg@dlink-me.com Tech Support: support.eg@dlink-me.com

#### Kingdom of Saudi Arabia Office # 84 .

Al Khaleej Building ( Mujamathu Al-Khaleej) Opp. King Fahd Road, Olaya Riyadh - Saudi Arabia Tel: +966 1 217 0008 Technical Support: +966 1 2170009 / +966 2 6522951 General Inquiries: info.sa@dlink-me.com Tech Support: support.sa@dlink-me.com

# Pakistan

Islamabad Office: 61-A, Jinnah Avenue, Blue Area, Suite # 11, EBC, Saudi Pak Tower, Islamabad - Pakistan Tel.: +92-51-2800397, 2800398 Fax: +92-51-2800399

Karachi Office: D-147/1, KDA Scheme # 1, Opposite Mudassir Park, Karsaz Road, Karachi – Pakistan Phone: +92-21-34548158, 34326649 Fax: +92-21-4375727 Technical Support: +92-21-34548310, 34305069 General Inquiries: info.pk@dlink-me.com Tech Support: support.pk@dlink-me.com

**D**-Link

# **TECHNICAL SUPPORT**

### Iran

Unit 5, 5th Floor, No. 20, 17th Alley , Bokharest St. , Argentine Sq. , Tehran IRAN Postal Code : 1513833817 Tel: +98-21-88880918,19 +98-21-88706653,54 General Inquiries: info.ir@dlink-me.com Tech Support: support.ir@dlink-me.com

# Morocco

M.I.T.C Route de Nouaceur angle RS et CT 1029 Bureau N° 312 ET 337 Casablanca , Maroc Phone : +212 663 72 73 24 Email: support.na@dlink-me.com

# Lebanon RMA center

Dbayeh/Lebanon PO Box:901589 Tel: +961 4 54 49 71 Ext:14 Fax: +961 4 54 49 71 Ext:12 Email: taoun@dlink-me.com

### Bahrain

Technical Support: +973 1 3332904

### Kuwait:

Technical Support: + 965 22453939 / +965 22453949

# Türkiye Merkez İrtibat Ofisi

Ayazağa Maslak yolu Erdebil Cevahir İş Merkezi No: 5/A Ayazağa / Maslak İstanbul Tel: +90 212 2895659 Ücretsiz Müşteri Destek Hattı: 0 800 211 00 65 Web:www.dlink.com.tr Teknik Destek: support.tr@dlink.com.tr

# ISRAEL

מטלון סנטר רח' המגשימים 20 קרית מטלון, פ"ת 49348 ת.ד. 7060 טלפון: 776-2795 אי-מאייל כללי: info@dlink.co.il אי-מאייל תמיכה: support@dlink.co.il

# КОМПЛЕКТ ПОСТАВКИ

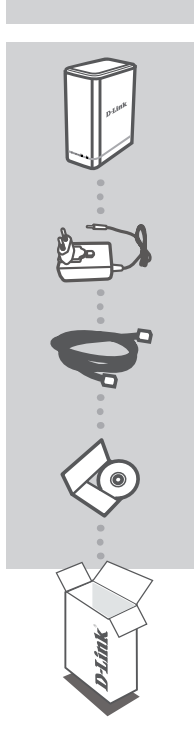

СЕТЕВОЙ ВИДЕОРЕГИСТРАТОР С РАЗЪЕМОМ НДМІ И ПОДДЕРЖКОЙ СЕРВИСА MYDLINK DNR-312L

АДАПТЕР ПИТАНИЯ

ETHERNET-КАБЕЛЬ

КРАТКОЕ РУКОВОДСТВО ПО УСТАНОВКЕ УСТАНОВОЧНЫЙ КОМПАКТ-ДИСК

Если что-либо из перечисленного отсутствует, обратитесь к поставщику.

# СИСТЕМНЫЕ ТРЕБОВАНИЯ

- Microsoft Windows 8, 7, Vista или XP (Service Pack 3); Mac OS X (10.7 или выше)
- ПК с Pentium 4 2,4 ГГц или выше; по крайне мере 512 МБ RAM
- Internet Explorer 7 или выше, Firefox, Chrome, Safari 4 или выше
- Существующая сеть Ethernet 10/100/1000

русский

D-Link

# ПРИ ИСПОЛЬЗОВАНИИ МАСТЕРА УСТАНОВКИ

Можно использовать любой компьютер с Windows или Мас для того, чтобы выполнить с помощью Мастера установки, находящегося на компакт-диске, процесс установки. Если у Вас нет дисковода CD-ROM, или компакт-диск отсутствует, пожалуйста, загрузите Мастер установки с http://www.mydlink.com/support.

| mydlink                                                                                                    | DNR-312L Setup Wizard                    |
|----------------------------------------------------------------------------------------------------|------------------------------------------|
| Welcome                                                                                                    |                                          |
| Weisome to the D-Link NVK (DNR-312L) Setup<br>Wigard. This wigard will guide you through the<br>setup of your D-Link NML device. |                                          |
| NO has Ensure that cameras have been                                                                                             | -                                        |
| installed on the network before initiating the<br>DNR-312L Setup Wigard.                                                         | and the second second                    |
| Select your Language:<br>(Type:                                                                                                  |                                          |
| Skip the Setup Wigard If you are adding cameras to a                                                                             | vstem that has already been configured.  |
| Ship +                                                                                                    |                                          |
| Trubleshooting   Support   #00 Viscor   Warner                                                                                   | Chick Guile   Adula Reader   Nicus   Kuy |
|                                                                                                    |                                          |

#### Шаг 1:

 Подключите входящий в комплект поставки Ethernet-кабель к Ethernet-порту, расположенному на задней панели DNR-312L, и к локальной сети.

#### Шаг 2:

 Подключите источник питания к разъему питания, расположенному на задней панели DNR-312L, и к розетке питания. Индикатор питания, расположенный на передней панели устройства, должен загореться зеленым цветом.

#### Шаг 3:

 Нажмите кнопку Start (Пуск), чтобы запустить Мастер установки, и следуйте инструкциям по настройке сетевого видеорегистратора.

# НАЧАЛО РАБОТЫ C mydlink

После регистрации DNR-312L на портале mydlink с помощью Мастера установки NVR, Вам будет предоставлена возможность удаленного доступа к сетевому видеорегистратору на Web-сайте www. mydlink.com. Когда будет осуществлен вход под учетной записью mydlink, появится следующее окно:

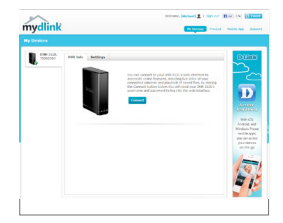

#### Шаг 1:

 Откройте Web-браузер и перейдите на http://www.mydlink.com, затем авторизуйтесь, используя Вашу учетную запись mydlink.

#### Шаг 2:

 На сайте mydlink будет отображено Ваше устройство. Нажмите Connect (Подключить), и в Web-браузере откроется окно Live View (Видеотрансляция).

# 11

РҮССКИЙ

# **УСТАНОВКА**

MACTEP УСТАНОВКИ - Windows

# Шаг 1:

Подключите входящий в комплект поставки Ethernet-кабель к Ethernet-порту, расположенному на задней панели DNR-312L, и к локальной сети.

# Шаг 2:

Подключите источник питания к разъему питания, расположенному на задней панели DNR-312L, и к розетке питания. Индикатор питания, расположенный на передней панели устройства, должен загореться зеленым цветом.

# Шаг 3:

Вставьте установочный компакт-диск для DNR-312L в дисковод CD-ROM. Если компакт-диск не запускается на компьютере автоматически, нажмите **Start > Run (Пуск > Выполнить)**. В поле ввода команды введите **D:\autorun.exe** (где D: - имя дисковода CD-ROM) и нажмите **OK**. Когда появится окно автозапуска, нажмите **Install (Установить)** и следуйте инструкциям на экране.

# Шаг 4:

Нажмите кнопку **Start (Пуск)**, чтобы запустить Мастер установки, и следуйте инструкциям по настройке сетевого видеорегистратора.

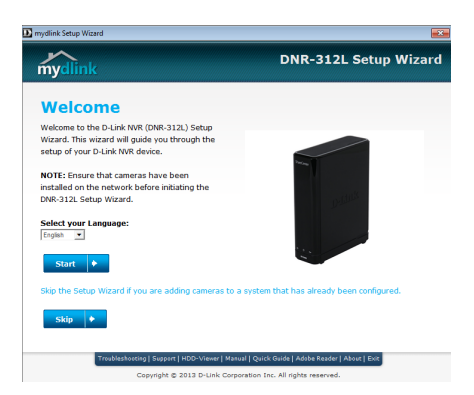

# **УСТАНОВКА**

# МАСТЕР УСТАНОВКИ - Мас

# РҮССКИЙ

# Шаг 1:

Подключите входящий в комплект поставки Ethernet-кабель к Ethernet-порту, расположенному на задней панели DNR-312L, и к локальной сети.

# Шаг 2:

Подключите источник питания к разъему питания, расположенному на задней панели DNR-312L, и к розетке питания. Индикатор питания, расположенный на передней панели устройства, должен загореться зеленым цветом.

# Шаг 3:

Вставьте установочный компакт-диск для DNR-312L в дисковод CD-ROM. Откройте на рабочем столе дисковод CD-ROM и дважды нажмите на папку Mac Utility.

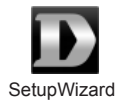

# Шаг 4:

Дважды нажмите на файл DNR-312L Setup Wizard, чтобы запустить Мастер установки. Когда Мастер установки откроется, нажмите кнопку **Start (Пуск)**, чтобы начать с ним работу, и следуйте инструкциям по настройке сетевого видеорегистратора.

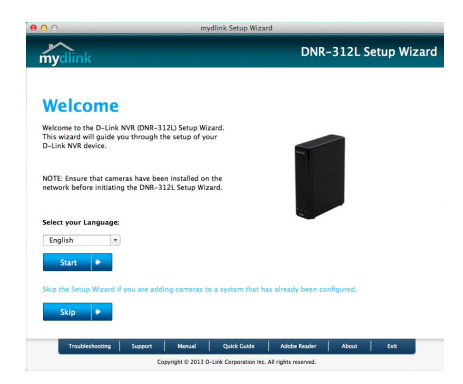

D-Link

# ПОИСК И УСТРАНЕНИЕ НЕИСПРАВНОСТЕЙ

# ПРОБЛЕМЫ УСТАНОВКИ И НАСТРОЙКИ

### 1. Какие виды камер можно подключить к видеорегистратору?

Все сетевые камеры D-Link можно подключить к видеорегистратору. Пожалуйста, посетите Web-сайт D-Link для получения подробной информации.

### 2. Как подключить сетевые камеры к видеорегистратору?

Если сеть поддерживает DHCP:

Подключите сетевые камеры к локальной сети и включите их. (Если сеть не поддерживает DHCP, сетевые камеры будут настроены с использованием фиксированного IP-адреса.)

Вставьте входящий в комплект поставки компакт-диск в дисковод CD-ROM. Следуйте инструкциям Мастера установки по настройке видеорегистратора.

Когда произойдет подключение к Web-странице видеорегистратора, он автоматически найдет и добавит все подключенные сетевые камеры. (Если сеть не поддерживает DHCP, введите вручную IP-адрес сетевой камеры на странице настройки.)

#### 3. Как проверить состояние диска?

Индикаторы статуса информируют о состоянии дисков. Эти индикаторы будут постоянно гореть зеленый светом, когда диски подключены, но неактивны. Индикаторы будут мигать, когда к дискам осуществляется доступ, выполняется форматирование или синхронизация дисков. Индикаторы будут гореть красным цветом, если диск установлен, но произошла ошибка.

#### 4. Как восстановить пароль администратора по умолчанию?

Если Вы забыли пароль администратора, нажмите и удерживайте кнопку Reset в течение 10 секунд. После этого пароль администратора будет пустым.

DNR-312L

D-Link

# ТЕХНИЧЕСКАЯ ПОДДЕРЖКА

Обновления программного обеспечения и документация доступны на Интернет-сайте D-Link. D-Link предоставляет бесплатную поддержку для клиентов в течение гарантийного срока. Клиенты могут обратиться в группу технической поддержки D-Link по телефону или через Интернет.

# Техническая поддержка D-Link:

8-800-700-5465

# Техническая поддержка через Интернет:

http://www.dlink.ru e-mail: support@dlink.ru

# ОФИСЫ

# Россия

129626 г. Москва Графский пер., 14 Тел.: +7 (495) 744-0099

### Украина

04080 г. Киев , ул. Межигорская, 87-А, офис 18 Тел.: +38 (044) 545-64-40 E-mail: kiev@dlink.ru

# Беларусь

220114, г. Минск, проспект Независимости, 169, БЦ "XXI Век" Тел.: +375(17) 218-13-65 E-mail: minsk@dlink.ru

# Казахстан

050008, г. Алматы, ул. Курмангазы, 143 (уг. Муканова) Тел./факс: +7 727 378-55-90 E-mail: almaty@dlink.ru

### Армения

0038, г. Ереван, ул. Абеляна, 6/1, 4 этаж Тел./Факс: + 374 (10) 398-667 E-mail: erevan@dlink.ru

# Грузия

Тел./Факс: +995 (593) 98-3210

### Lietuva

09120, Vilnius, Žirmūnų 139-303 Tel./faks. +370 (5) 236-3629 E-mail: info@dlink.lt

# Eesti

Mustamae 55-314 10621, Tallinn Tel +372 613 9771 e-mail: info@dlink.ee

### Latvija

Mazā nometņu 45/53 (ieeja no Nāras ielas) LV-1002, Rīga Tel.:+371 7 618-703 Fax: +371 7 618-706 e-pasts: info@dlink.lv

14